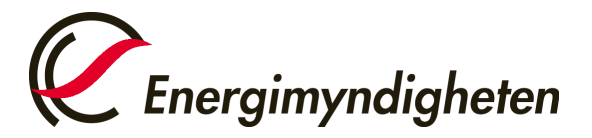

Datum 2023-12-01

Enheten för styrmedel förnybar energi

## Så lämnar du in en anmälan om förändring av kvotplikt

1. Gå till Energimyndighetens Mina sidor och klicka på "Logga in".

| artsidan | Mina sidor                                                                                      | Energimyndighetens övriga e-<br>tjänster |
|----------|-------------------------------------------------------------------------------------------------|------------------------------------------|
| älp      |                                                                                                 | 🖻 E-kanalen - ansök och rapporte         |
|          |                                                                                                 | 🖻 Cesar - Certifikatsregistret           |
|          | E-kanalen och Cesar hittar du via länkarna till höger.                                          |                                          |
|          | Våra övriga E-tjänster kommer du åt genom att logga in med e-legitimation via<br>knappen nedan. |                                          |
|          | Logga in på mina sidor                                                                          |                                          |
|          | Logga in >                                                                                      |                                          |
|          | Så här behandlar Energimyndigheten personuppgifter                                              |                                          |

2. Välj inloggning via BankID eller Mobilt BankID.

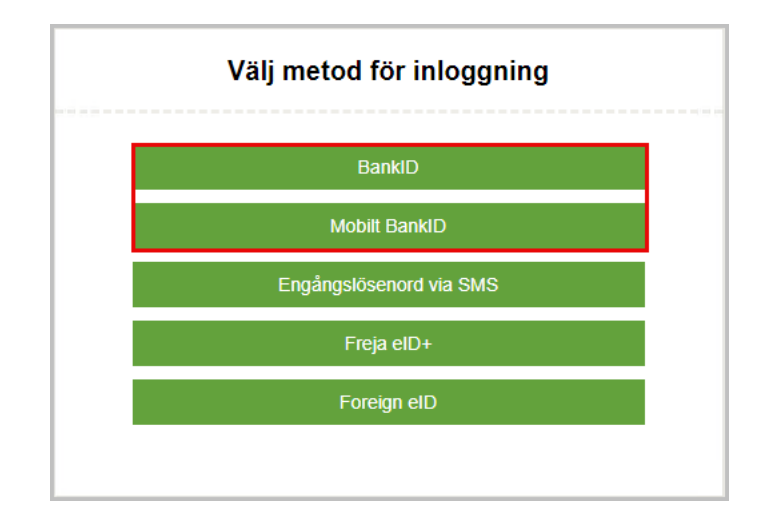

Postadress: Box 310 • 631 04 Eskilstuna • Besöksadress Gredbyvägen 10 Telefon 016-544 20 00 registrator@energimyndigheten.se www.energimyndigheten.se Org.nr 202100-5000

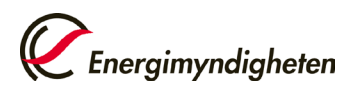

3. Har du redan behörighet till e-tjänsten för "Elcertifikat och ursprungsgarantier" (Eugen), **gå vidare till steg 12**. Om du inte har denna behörighet, klicka på "Ansök om behörighet".

| Energimyndigheten                                                   |                                                                                                    | Logga ut                                                          |
|---------------------------------------------------------------------|----------------------------------------------------------------------------------------------------|-------------------------------------------------------------------|
| Anslagstavla<br>Ansök om behörighet<br>Mina behörigheter<br>+ Hjälp | Information     Ska du återkalla en anläggning för ursprungsgarantier/elcertifikat?     Klicka på länken nedan.     OBS företag utan behörighet ansöker om det i tabellen till vänster     "Ansök om behörighet"     Aterkalla anläggning | <ul> <li>Ø pågående ärenden</li> <li>Ø kompletteringar</li> </ul> |
|                                                                     | Mina notiser Du har för närvarande ingen behörighet till någon e-tjänst. Du kan ansöka om behörighet till Energimyndighetens e-tjänster nedan. Ansök om behörighet                                                                        |                                                                   |

4. Klicka på plustecknet vid rubriken Elcertifikat och ursprungsgarantier Sedan väljer du alternativet "Ansök om behörighet för att företräda en organisation".

| - Elce              | ertifikat och ursprungsgarantier                                                                                                    |
|---------------------|----------------------------------------------------------------------------------------------------|
| Pro<br>ursp<br>indu | ducenter, leverantörer och användare av el som berörs av lagen om elcertifikat och<br>prungsgarantier kan här ansöka om elcertifikat, ursprungsgarantier och registrering som elintensiv<br>ustri. Det går också att anmäla och deklarera kvotplikt samt anmäla ändringar. |
| Hjäl                | lp om e-tjänsten                                                                                                    |
| <u>Så b</u>         | behandlar Energimyndigheten personuppgifter                                                                                                    |
| Ar                  | nslut mig som privatperson till e-tjänsten 🗲                                                                                                    |
| An                  | nsök om behörighet för att företräda en sam sam sam sam sam sam sam sam sam sam                                                                                                    |

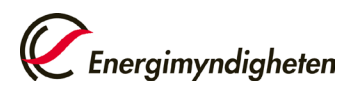

6. Fyll i uppgifterna som efterfrågas och välj om du ska företräda organisationen som firmatecknare eller ombud. Om du företräder organisationen som ombud behöver du bifoga en fullmakt för att få behörighet till e-tjänsten. Du hittar en mall för fullmakt <u>här</u>.

| Organisation att företräda                                                                                                    |                                                                                                    |
|----------------------------------------------------------------------------------------------------|----------------------------------------------------------------------------------------------------|
| Organisationsnummer*                                                                                                    |                                                                                                    |
| Namn                                                                                                    |                                                                                                    |
| Adress                                                                                                    |                                                                                                    |
|                                                                                                    |                                                                                                    |
| Land                                                                                                    |                                                                                                    |
| Telefon                                                                                                    |                                                                                                    |
|                                                                                                    |                                                                                                    |
| Med vilken roll ska du företräda organis                                                                                                    | sationen?*                                                                                                    |
| <ul> <li>Firmatecknare (1)</li> </ul>                                                                                                    |                                                                                                    |
|                                                                                                    |                                                                                                    |
| <ul> <li>Ombud (1)</li> </ul>                                                                                                    |                                                                                                    |
| Ombud     Indirekt Ombud                                                                                                    |                                                                                                    |
| Ombud     Indirekt Ombud                                                                                                    |                                                                                                    |
| Ombud     Indirekt Ombud                                                                                                    | blinns en fullmalt från firmsterknaren. Den inskirkerle fullmakten behöuer marar rå lanne ombudet har behörint                                                                                                    |
| Ombud     Ombud     Indirekt Ombud     Om du ansöker som ombud måste du l     till e-tjänsten. Originalet av fullmakten s                                                                                                    | bifoga en fullmakt från firmatecknaren. Den inskickade fullmakten behöver sparas så länge ombudet har behörigh<br>sparas/arkiveras av er som sökande. Energimyndigheten kan begara in originalhandlingen vid ytterligare granskni             |
| Ombud 1     Indirekt Ombud 3  Om du ansöker som ombud måste du 1 till e-tjänsten. Originalet av fullmakten s                                                                                                    | bifoga en fullmakt från firmatecknaren. Den inskickade fullmakten behöver sparas så lange ombudet har behörigh<br>paras/arkiveras av er som sökande. Energimyndigheten kan begara in originalhandlingen vid ytterligare gransknir             |
| Ombud     Indirekt Ombud     Indirekt Ombud     Omdu ansöker som ombud måste du i till e-tjansten. Originalet av fullmakten :                                                                                                    | bifoga en fullmakt från firmatecknaren. Den inskickade fullmakten behöver sparas så länge ombudet har behörigh<br>sparas/arkiveras av er som sökande. Energimyndigheten kan begära in originalhandlingen vid ytterligare gransknir            |
| Ombud     Indirekt Ombud     Omdu ansöker som ombud måste du i<br>till e-tjansten. Originalet av fullmakten s<br>Valj fil                                                                                                    | bifoga en fullmakt från firmatecknaren. Den inskickade fullmakten behöver sparas så länge ombudet har behörigh<br>sparas/arkiveras av er som sökande. Energimyndigheten kan begära in originalhandlingen vid ytterligare gransknir            |
| Ombud     Indirekt Ombud     Indirekt Ombud     Om du ansöker som ombud måste du till e-tjänsten. Originalet av fullmakten s valj fil                                                                                                    | bifoga en fullmakt från firmatecknaren. Den inskickade fullmakten behöver sparas så länge ombudet har behörigh<br>paras/arkiveras av er som sökande. Energimyndigheten kan begära in originalhandlingen vid ytterligare gransknit             |
| Ombud     Indirekt Ombud     Indirekt Ombud     Om du ansöker som ombud måste du l     till etjänsten. Originalet av fullmakten s     Valj fil                                                                                                    | bifoga en fullmakt från firmatecknaren. Den inskickade fullmakten behöver sparas så länge ombudet har behörigh<br>sparas/arkiveras av er som sökande. Energimyndigheten kan begära in originalhandlingen vid ytterligare gransknir            |
| Ombud     Indirekt Ombud     Indirekt Ombud     Omdu ansöker som ombud måste du l     till e-tjansten. Originalet av fullmakten :     Valj fil                                                                                                    | bifoga en fullmakt från firmatecknaren. Den inskickade fullmakten behöver sparas så lange ombudet har behörigh<br>paras/arkiveras av er som sökande. Energimyndigheten kan begåra in originalhandlingen vid ytterligare gransknir             |
| Ombud     Indirekt Ombud     Indirekt Ombud     Om du ansöker som ombud måste du l till e-tjansten. Originalet av fullmakten s      Valj fil      Sökandes personuppgifter                                                                                  | bifoga en fullmakt från firmatecknaren. Den inskickade fullmakten behöver sparas så länge ombudet har behörigh<br>sparas/arkiveras av er som sökande. Energimyndigheten kan begåra in originalhandlingen vid ytterligare gransknir            |
| Ombud     Indirekt Ombud     Indirekt Ombud     Om du ansöker som ombud måste du l     till e-tjansten. Originalet av fullmakten s     valj fil     Sökandes personuppgifter Personnummer*                                                                  | bifoga en fullmakt från firmatecknaren. Den inskickade fullmakten behöver sparas så länge ombudet har behörigh<br>sparas/arkiveras av er som sökande. Energimyndigheten kan begåra in originalhandlingen vid ytterligare gransknir            |
| Ombud     Indirekt Ombud     Indirekt Ombud     Om du ansöker som ombud måste du l     till e-tjansten. Originalet av fullmakten s     Valj fil  Sökandes personuppgifter Personnummer* Namn*                                                               | bifoga en fullmakt från firmatecknaren. Den inskickade fullmakten behöver sparas så länge ombudet har behörigh<br>sparas/arkiveras av er som sökande. Energimyndigheten kan begåra in originalhandlingen vid ytterligare gransknir<br>Förnamn |
| Ombud     Indirekt Ombud     Indirekt Ombud     Indirekt Ombud     Om du ansöker som ombud måste du l     till etjansten. Originalet av fullmakten s     Valj fil  Sökandes personuppgifter Personnummer* Namn* Telefon direkt                              | bifoga en fullmakt från firmatecknaren. Den inskickade fullmakten behöver sparas så länge ombudet har behörigh<br>sparas/arkiveras av er som sökande. Energimyndigheten kan begåra in originalhandlingen vid ytterligare gransknir<br>Förnamn |
| Ombud     Indirekt Ombud     Indirekt Ombud     Indirekt Ombud     Om du ansöker som ombud måste du l     till e-tjansten. Originalet av fullmakten s     Valj fil  Sökandes personuppgifter Personnummer* Namn* Telefon direkt Telefon mobil               | bifoga en fullmakt från firmatecknaren. Den inskickade fullmakten behöver sparas så länge ombudet har behörigh<br>sparas/arkiveras av er som sökande. Energimyndigheten kan begåra in originalhandlingen vid ytterligare gransknir            |
| Ombud     Indirekt Ombud     Indirekt Ombud     Indirekt Ombud     Om du ansöker som ombud måste du l     till e-tjansten. Originalet av fullmakten s     Valj fil  Sökandes personuppgifter Personnummer* Namn* Telefon direkt Telefon mobil E-postadress* | bifoga en fullmakt från firmatecknaren. Den inskickade fullmakten behöver sparas så länge ombudet har behörigh<br>sparas/arkiveras av er som sökande. Energimyndigheten kan begåra in originalhandlingen vid ytterligare gransknir            |
| Ombud     Indirekt Ombud     Indirekt Ombud     Indirekt Ombud     Indirekt Ombud     Indirekt Ombud     Indirekt     Sökandes personuppgifter     Personnummer*     Namn*     Telefon direkt     Telefon mobil     E-postadress*                           | bifoga en fullmakt från firmatecknaren. Den inskickade fullmakten behöver sparas så länge ombudet har behörigh<br>sparas/arkiveras av er som sökande. Energimyndigheten kan begåra in originalhandlingen vid ytterligare granskni<br>förnamn  |

7. Klicka på Skicka in

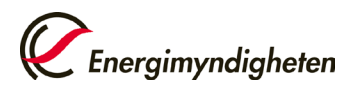

8. I nästa steg kontrollerar du att uppgifterna du har fyllt i är korrekta och klickar i rutan "Jag bekräftar att jag har granskat ovanstående uppgifter och att dessa är riktiga". Klicka sedan på Skicka in.

| Förhandsgranskning                                  |                                                                                                    | 🔒 Skriv ut |
|-----------------------------------------------------|----------------------------------------------------------------------------------------------------|------------|
|                                                     |                                                                                                    | Dölj alla  |
|                                                     |                                                                                                    |            |
| E-tjänst                                            |                                                                                                    | -          |
| E-tjänst                                            | Elcertifikat och ursprungsgarantier                                                                                                    |            |
|                                                     |                                                                                                    |            |
| Sökande                                             |                                                                                                    | -          |
| Organisation att företräda                          |                                                                                                    |            |
| Organisationsnummer                                 | 10 1 1 1 1 1 1 1 1 1 1 1 1 1 1 1 1 1 1                                                                                                    |            |
| Namn                                                | and the second second se                                                                                                    |            |
| Adress                                              | and the second second sec |            |
| Postnummer                                          |                                                                                                    |            |
| Adress                                              | Contraction of the second second se                                                                                                    |            |
| Land                                                |                                                                                                    |            |
| Telefon                                             | 1 1 1 1 1 1 1 1 1 1 1 1 1 1 1 1 1 1 1                                                                                                    |            |
| Med vilken roll ska du företräda<br>organisationen? |                                                                                                    |            |
| Fullmakt                                            |                                                                                                    |            |
| Sökandes personuppgifter                            |                                                                                                    |            |
| Personnummer                                        | No. 1 August 1                                                                                                    |            |
| Namn                                                |                                                                                                    |            |
| Efternamn                                           | 10.00                                                                                                    |            |
| Telefon direkt                                      |                                                                                                    |            |
| Telefon mobil                                       |                                                                                                    |            |
| E-postadress                                        |                                                                                                    |            |
|                                                     |                                                                                                    |            |
| Godkännande                                         |                                                                                                    |            |
| Uppgiftslämnare                                     | to finance                                                                                                    |            |
|                                                     |                                                                                                    |            |
| Jag bekräftar att jag har granskat ovanstå          | iende uppgifter och att dessa är riktiga. *                                                                                                    |            |
| Så behandlar Energimyndigheten personuppgifter      |                                                                                                    |            |
|                                                     |                                                                                                    |            |
| Skicka in                                           |                                                                                                    |            |

9. Din ansökan om behörighet är nu inskickad. Du kommer att få en bekräftelse via e-post när din ansökan är behandlad och din behörighet är godkänd.

Observera att det är viktigt att du meddelar Energimyndigheten om du inte längre ska företräda organisationen.

- 10. Du får besked via e-post när din ansökan om behörighet är behandlad.
- 11. Logga in på Mina sidor med BankID igen när din behörighet är godkänd.

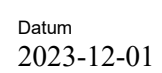

## Lämna in en anmälan om anmälan om förändring

12. Se till att du står på fliken "Anslagstavla" i vänsterspalten. Logga in i etjänsten för elcertifikat och ursprungsgarantier (Eugen) genom att klicka på länken "Elcertifikat och ursprungsgarantier" under "Mina övriga etjänster".

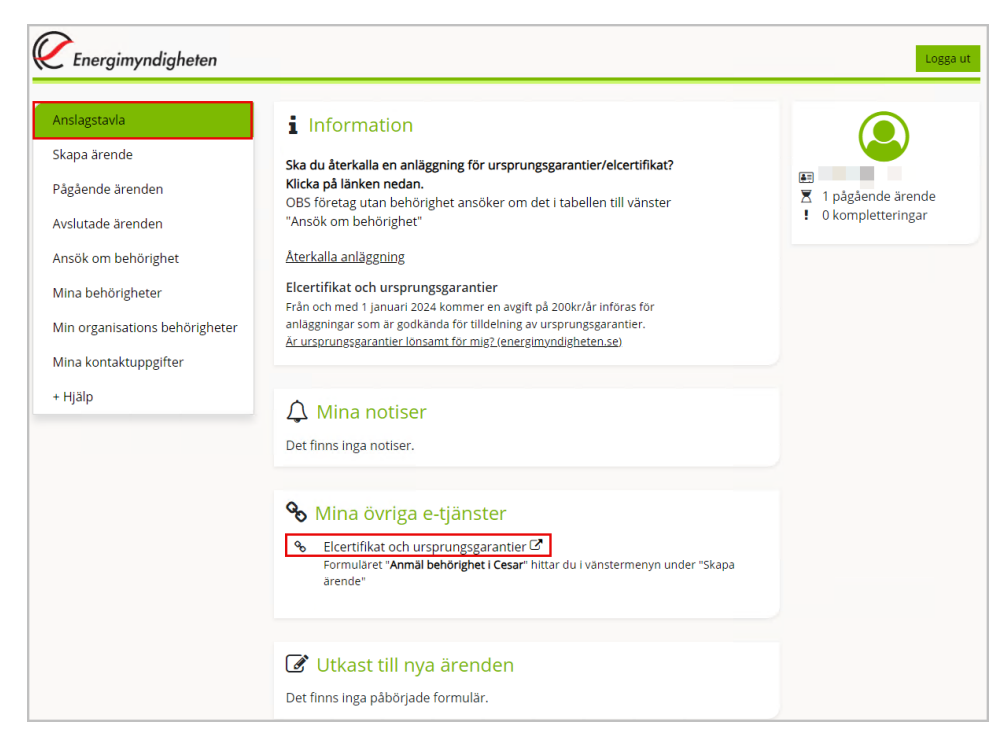

13. Klicka på "Förändring" under Kvotplikt för att lämna in en anmälan om förändring.

| Energimyndigheten                                                                  | Välkommen till Eugen, v8.0.1 ]                                                                                                    |
|------------------------------------------------------------------------------------|----------------------------------------------------------------------------------------------------|
| STARTSIDA       ÄRENDEN       Alla ärenden       ANLÄGGNINGAR                      | Välkommen till Eugen!<br>Har kan du:<br>• anskka om eisertlikat<br>• anskka om ursprungsgaranter<br>• anskka om registerling som eintensv industri<br>• akska om registerling som eintensv industri<br>• deklarera din eller ditt företags kvölplikt<br>• anska för ändringer atlande eleverlitiket |
| Alla anläggningar 🗦                                                                | ursprungsgarantier och kvotplikt                                                                                                    |
| Anmälan om förändring                                                              | Madaaa                                                                                                    |
| Återkalla anläggningar/Avslut av 🔉                                                 |                                                                                                    |
| Ansökningsformulär >                                                               | Forvantad nandiaggningstid     2023-0     Ársavoift ursprungsparantier     2023-0                                                                                                    |
| KVOTPLIKT                                                                          |                                                                                                    |
| Visa kvotplikt                                                                     | Senaste händelserna                                                                                                    |
| Förändring                                                                         | The last of second we have been                                                                                                    |
|                                                                                    | [ <u>]</u>                                                                                                    |
|                                                                                    |                                                                                                    |
| 1eleton: 016-544 20 00                                                             |                                                                                                    |
| Fax: 016-544 20 99                                                                 |                                                                                                    |
| Besöksadress: Organisationsnr:<br>Gredbyvägen 10,<br>Box 310, 631 04<br>Eskilstuna |                                                                                                    |

- 14. Fyll i anledningen till förändringen, signera och skicka in.
- 15. Du får besked av Energimyndigheten när din anmälan är behandlad.

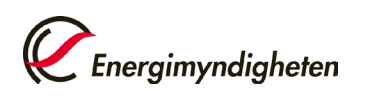